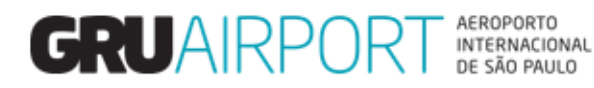

Módulo Atendimento ao Cliente

# Manual CMS

# Solicitação de Verificação Documental Eletrônica – DI Digital

# Sumário

| 1.   | Acessando o Sistema CMS                         | . 3 |
|------|-------------------------------------------------|-----|
| 1.1. | Login                                           | . 3 |
| 2.   | Solicitando a Verificação Documental Eletrônica | . 4 |
| 2.1. | Atualizando o contato                           | . 5 |
| 2.2. | Preenchendo os campos da solicitação            | . 7 |
| 2.3. | Realizando o Upload dos documentos              | . 8 |
| 3.   | Consultando o Status da Solicitação1            | 11  |
| 4.   | Corrigindo o HAWB da solicitação1               | 12  |
| 5.   | Corrigindo o Número e/ou Tipo de Documento1     | 14  |
| 6.   | Disposições Finais1                             | 15  |

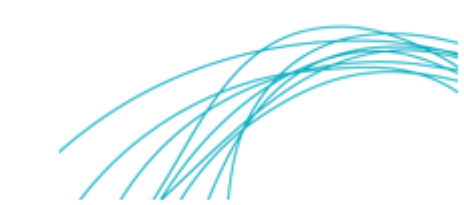

#### 1. Acessando o Sistema CMS

#### 1.1. Login

Clique em "Login with Certificate" para acessar o sistema e solicitar a Verificação Documental Eletrônica (DI Digital).

| C Mpp//172.31.52.59 0000/ExtCMSWEB/ ρ • 6 Ø 172.31.52.59                                | × 0 * 0                                                                                                    |
|-----------------------------------------------------------------------------------------|----------------------------------------------------------------------------------------------------|
| Clicar aqui para<br>acessar o sistema.                                                  |                                                                                                    |
| Data de Entrega : #release.datetime#. Este site deve ser visualizado com Internet Explo | orer 9.0 ou versão superior e resolução de tela 1366 x 768.   <u>Política de Envecidade</u>   <u>Jeansão de Responsabilidade</u> |

Selecione uma Certificação Eletrônica válida.

| 6 http://172.31.52.59:9003/EXTCMSWEB/cert | PopupList.jsp - Windows Internet Explorer                                        | 1 | ×      |
|-------------------------------------------|----------------------------------------------------------------------------------|---|--------|
|                                           | Lista de Certificados:<br>Clique em Certificado                                  |   |        |
|                                           | Selecione a Certificação                                                         |   |        |
|                                           | Digital válida                                                                   |   |        |
|                                           |                                                                                  |   |        |
|                                           | ANTONIO PEREZ 89689689674<br>From Date : 02/05/17 16:41 To Date : 02/05/18 12:03 |   |        |
|                                           |                                                                                  |   |        |
|                                           |                                                                                  |   | Fechar |

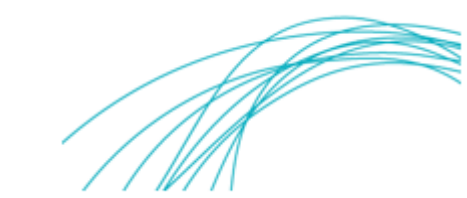

#### 2. Solicitando a Verificação Documental Eletrônica

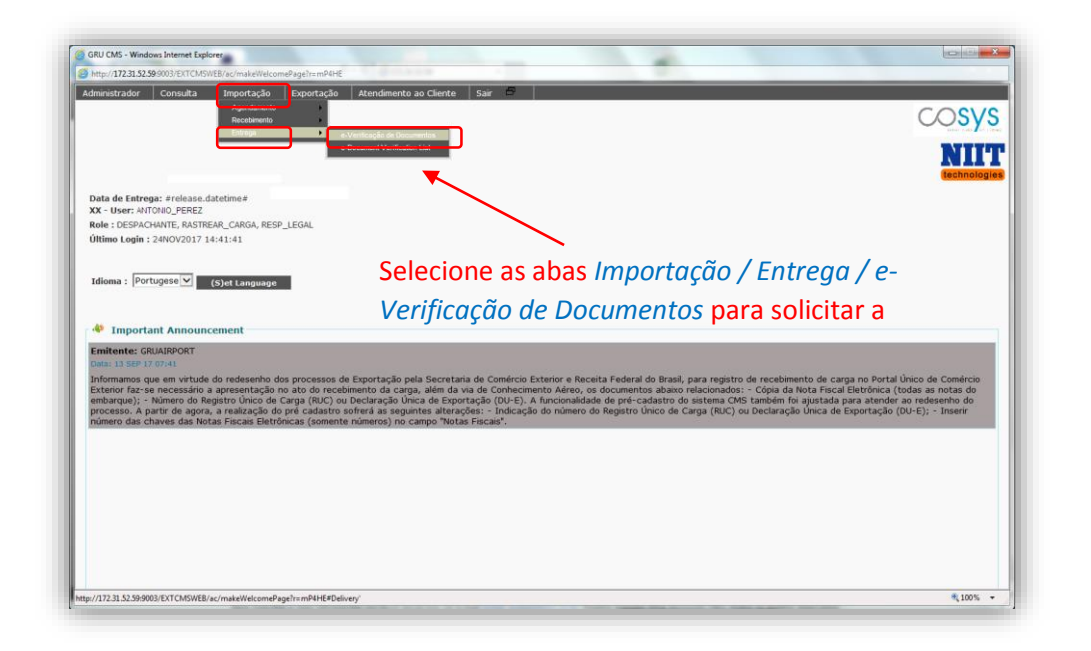

Selecione o módulo e-Verificação de Documentos para iniciar a solicitação.

Selecione o tipo de documento liberatório, preencha os campos correspondentes\* e clique em consultar para prosseguir.

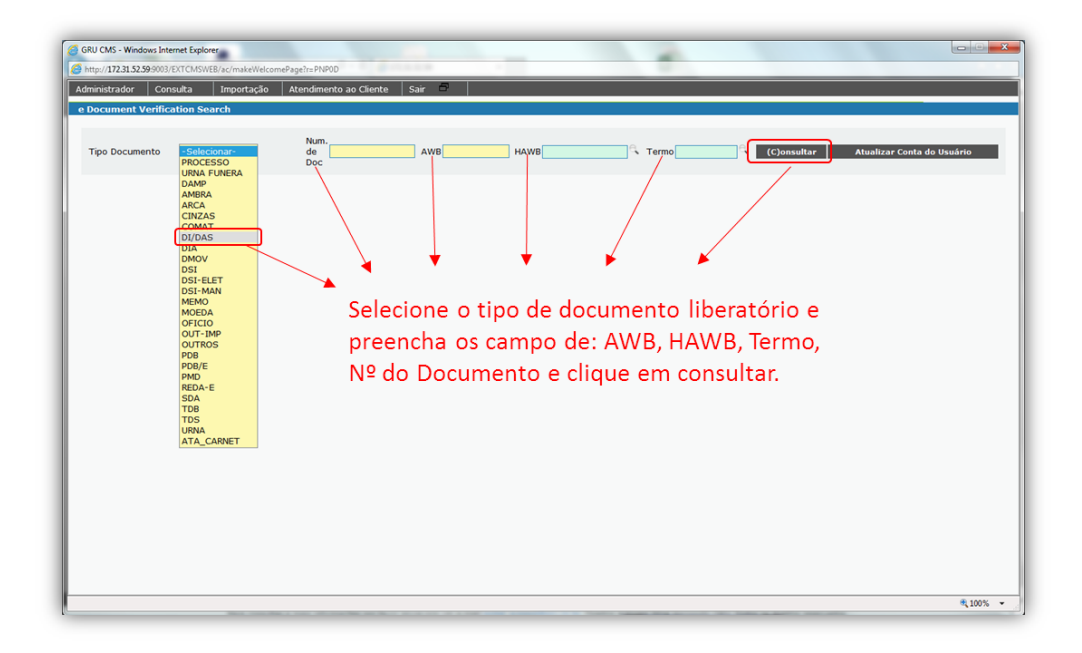

\* Quando se tratar de carga <u>desembaraçada por DSIC</u> (independentemente do tipo de documento selecionado) e/ou para cargas liberadas <u>para o tipo de documento:</u> <u>"PROCESSO"</u> (redestinação, devolução e desdobro), o usuário deverá encaminhar toda a documentação para a CAC por meio do e-mail: <u>gruairport-cargas-cac@gru.com.br</u> para que seja realizada a Verificação Documental.

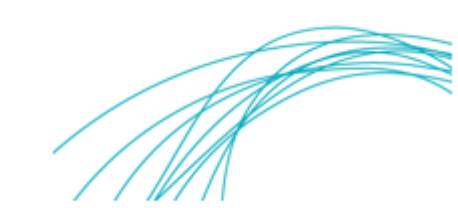

O campo "Num de Doc" deve ser preenchido exatamente como o registrado no sistema MANTRA.

#### 2.1. Atualizando o contato

Caso seja o primeiro acesso do cliente ao sistema, será solicitado a atualização de email e telefone para contato.

| GRU CMS - Windows Internet Explorer<br>http://1723.152599003/EXTCMSWEB/sc/makeWelcomePageInsSPSXK<br>Administrador Consulta Importação Exportação Atendimento<br>e Document Verification Search | ao Cliente Sair 🗇                                                                                                  |
|----------------------------------------------------------------------------------------------------|----------------------------------------------------------------------------------------------------|
| Tipo Documento DI/DAS v de 1716952443                                                                                                    | AWB <mark>72460677750</mark> HAWB <mark>410295813 Termo 170290409 K (C)onsultar Atualizar Conta do Usuário </mark> |
| O sistema emitirá uma<br>mensagem ao cliente para<br>que sejam atualizados os<br>dados de e-mail e telefone,<br>somente em seu primeiro<br>acesso.                                              | Error<br>Favor atualizar e-mail e n <sup>e</sup> de telefone<br>para prosseguir.<br>9                              |

Clique em OK e em Atualizar Conta do Usuário para atualizar os dados.

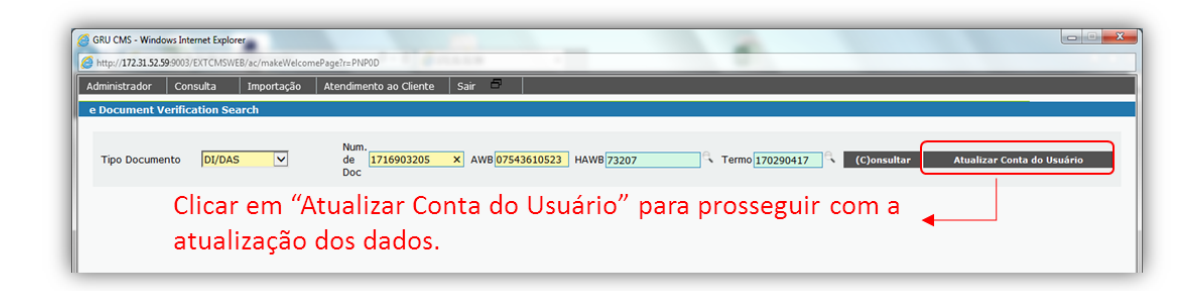

Em seguida, clique em (S)alvar e em OK para concluir a atualização dos dados.

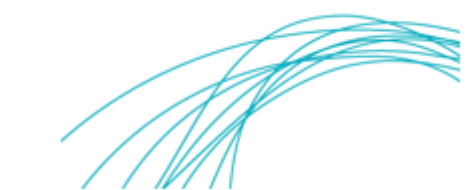

| dministrador<br>tualizar Conta | Consulta Importação Exportação Atendimento ao Cliente Sair 🗖 do Usuário                          |
|--------------------------------|--------------------------------------------------------------------------------------------------|
| Nome<br>Usuário<br>Email       | ANTONIO PEREZ<br>ANTONIO PEREZ<br>antonio perez@gru.com.br Telefone 123445555 CPF 136.536.528-52 |
| rem                            | Preencher os campos de e-mail, telefone e<br>clicar em (S)alvar para concluir a atualização      |

| in portreor octorio  | 3/EXTCMSWEB/ac/makeWelco | omePage?r=1YjTC           |                       |                          |       |             |                            |
|----------------------|--------------------------|---------------------------|-----------------------|--------------------------|-------|-------------|----------------------------|
| ministrador Co       | onsulta Importação       | Atendimento ao Clier      | ite Sair 🗖            |                          |       |             |                            |
| Document Venh        | ication Search           |                           |                       |                          |       |             |                            |
| Tino Documento       | -Selecionar-             | Num.                      | AWR                   | HAWR                     | Termo | (C)onsultar | Atualizar Conta do Heuário |
| npo bocumento        |                          | Doc                       |                       |                          |       | (c)onsurun  | Addition Contra do Osdanio |
|                      |                          |                           |                       |                          |       |             |                            |
|                      |                          |                           |                       |                          |       |             |                            |
|                      |                          |                           |                       |                          |       |             |                            |
|                      |                          |                           |                       |                          |       |             |                            |
|                      |                          |                           |                       |                          |       |             |                            |
|                      |                          |                           | Fundado               |                          | -     |             |                            |
|                      |                          |                           | Success               |                          |       |             |                            |
|                      |                          |                           | U Op                  | eração concluída com suc | esso. |             |                            |
|                      |                          |                           |                       |                          |       |             |                            |
|                      |                          |                           |                       |                          | 4     |             |                            |
|                      |                          |                           |                       |                          |       |             |                            |
| Clicar               | om OK nor                | a proceogi                | uir com a             |                          |       |             |                            |
| Clicar               | em OK par                | a prossegi                | uir com a             | _ <b>↓</b>               |       |             |                            |
| Clicar (<br>solicita | em OK par<br>acão de Ve  | a prossegu<br>rificação [ | uir com a<br>Document | al.                      |       |             |                            |
| Clicar<br>solicita   | em OK par<br>ação de Ve  | a prossegu<br>rificação [ | uir com a<br>Document | ▲_<br>al.                |       |             |                            |

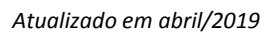

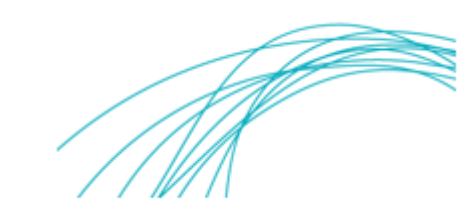

#### 2.2. Preenchendo os campos da solicitação

Preencha os campos de Representante Legal, Transportador/Coletor e Consignatário de acordo com o documento liberatório.

| ipo Document              | o DI/DAS                          |                                 | Num, de Doc                                    | 716962538                    | _                        | AWB 04531085876                          | HAWB 176648                | C Termo   | 170285995    | (C)onsultar |
|---------------------------|-----------------------------------|---------------------------------|------------------------------------------------|------------------------------|--------------------------|------------------------------------------|----------------------------|-----------|--------------|-------------|
| Chinmont In               | formation                         |                                 |                                                |                              |                          |                                          | ,                          |           |              |             |
| ipo Document              | o DI/DAS                          |                                 | Documento                                      | 17169625                     | 538                      | Termo                                    | 170285995                  | AWB       | 04531085876  | 5           |
| olumes                    | 1                                 |                                 | Peso                                           | 0.2                          |                          |                                          |                            |           |              |             |
| AWB                       | 176648                            |                                 | PCGs                                           | 1                            |                          |                                          |                            |           |              |             |
| epresentante              | legal                             |                                 |                                                |                              | e                        |                                          | CPF do representante Legal |           |              | _           |
| ranenortador              | Coletor                           |                                 |                                                |                              | - e                      |                                          | CNR1 do Transportador      |           |              | =           |
| anapol tauol/             | CONCENT                           |                                 |                                                |                              |                          |                                          | ches do transportador      |           |              |             |
| onsignatario              |                                   |                                 |                                                |                              | с <b>,</b>               |                                          | CNPJ Consignatario         |           |              |             |
| Lista de Doc              | umentos                           |                                 |                                                |                              |                          |                                          |                            |           |              |             |
| Nº                        | Lista de Docu                     | imentos                         |                                                | Uplo                         | aded File                | Status                                   |                            |           |              |             |
| 1                         | EXTRATO DA I                      | DI E SUAS ADI                   | çõES *                                         |                              |                          |                                          | Procurar                   | Delete    |              |             |
| 2                         | PRINT DO MAN<br>DESEMBARAÇA       | ITRA COM STA                    | ATUS DE                                        |                              |                          |                                          | Procurar                   | Delete    |              |             |
| 3                         | CÓPIA DA VIA<br>CARGA (FOR C      | ORIGINAL DO<br>CONSIGNEE)       | CONHECIMENTO DE                                |                              |                          |                                          | Procurar                   | Delete    |              |             |
| 4                         | GUIA DE RECO<br>LIBERAÇÃO (E      | LHIMENTO (GA<br>XONERAÇÃO)      | ARE/GNRE) OU GUIA DE                           |                              |                          |                                          | Procurar                   | Delete    |              |             |
| 5                         | COMPROVANT<br>TRATAR DE GA        | E DE PAGTO. E<br>ARE/GNRE       | DO ICMS QUANDO SE                              |                              |                          |                                          | Procurar                   | Delete    |              |             |
| 6                         | NOTA FISCAL<br>EQUIVALENTE        | DE ENTRADA (                    | DU DOCUMENTO                                   |                              |                          |                                          | Procurar                   | Delete    |              |             |
| 7                         | OUTROS DOCU                       | JMENTOS (CCA                    | A, PROCURAÇÃO, ETC.)                           |                              |                          |                                          | Procurar                   | Delete    |              |             |
| _                         |                                   |                                 |                                                |                              |                          |                                          | Preencher os               | campos    | de Represei  | ntante      |
| Declaro,                  | ob pena da lei                    | e dos regula                    | mentos vigentes, que                           | assumo tot                   | al respor                | sabilidade pela                          |                            |           |              |             |
| veracidade                | dos document                      | tos enviados                    | digitalmente ao GRU                            | Airport e das                | informa                  | ções aqui prestadas,                     | Legal, Iransp              | ortador ( | e Consignată | irio com    |
| Sujeitando<br>Declaro ain | me, inclusive,<br>da. que a cópia | em caso de i<br>a da via origir | ntringencià, às sançõ<br>nal do conhecimento a | es previstas<br>iéreo confer | i na legisl<br>e com o ( | açao em vigor.<br>priginal (original 2). |                            |           | -            |             |
| conforme a                | reconiza a Ins                    | trucão Norma                    | ativa da RFB nº 680 de                         | 02/10/06                     | e suas al                | terações.                                | os respectivo              | s dados.  |              |             |

Para preencher cada um dos campos, basta clicar na lupa , digitar o CPF/CNPJ ou o nome da pessoa/empresa e selecioná-lo clicando duas vezes sobre este.

| ocument e vei   | rification             |                |                |            |         |                |                                       |              |               |             |             |
|-----------------|------------------------|----------------|----------------|------------|---------|----------------|---------------------------------------|--------------|---------------|-------------|-------------|
| ipo Documento   | DI/DAS                 | $\checkmark$   | Num. de Do     | 1717235540 | AWB     | 04531085983    | HAWB 171283                           | e,           | Termo 1702880 | 99 🔍        | (C)onsultar |
| Shipment Info   | rmation                |                |                |            |         |                |                                       |              |               |             |             |
| ipo Documento   | DI/DAS                 |                | Documento      | 1717235540 |         | Termo          | 170288099                             |              | AWB           | 04531085983 |             |
| olumes          | 1                      |                | Peso           | 137.5      |         |                |                                       |              |               |             |             |
| AWB             | 171283                 |                | PCGs           | 1          |         |                |                                       |              |               | _           |             |
|                 |                        |                |                |            | $\sim$  | Legal Represen | tative List                           |              |               | -           |             |
| epresentante le | gal                    |                |                |            | $\odot$ |                |                                       |              |               |             |             |
| ransportador/Co | oletor                 |                |                |            |         | #              | Código 🔅                              | Descrição    | \$            |             |             |
| onsignatário    |                        |                |                |            |         | 1              | 083.883.838-38                        | ANTONIO PERE | z             |             |             |
|                 |                        |                |                |            |         | Exibir 10 Vre  | zistros                               |              |               |             |             |
| Lista de Docur  | nentos<br>lista do Dov | rumontos       |                | Uploaded E | ilo     |                |                                       |              | _             |             |             |
| 1 6             | XTRATO DA              |                | TÕES *         | opioadea i | ine i   |                | · · · · · · · · · · · · · · · · · · · |              |               |             |             |
|                 | PRINT DO MA            | NTRA COM STA   | TUS DE         |            |         |                |                                       |              |               |             |             |
| 2 [             | ESEMBARAG              | ADO *          | 100 02         |            |         |                |                                       |              |               |             |             |
| 3               | CÓPIA DA VI            | A ORIGINAL DO  | CONHECIMENTO   | DE         |         |                |                                       |              |               |             |             |
| 0               | CARGA (FOR             | CONSIGNEE) *   | RE/CNRE) OU CU | TA         |         | Clique         | duas veze                             | s sobre      | o nome        |             |             |
| 4               | DE LIBERAÇÃ            | 0 (EXONERAÇÃO  | ) *            | 14         |         |                |                                       |              |               |             |             |
| 5               | COMPROVAN              | TE DE PAGTO. D | O ICMS QUANDO  | SE         |         | para se        | elecioná-lo                           |              |               |             |             |
| 6 <sup>N</sup>  |                        | DE ENTRADA O   | OU DOCUMENTO   |            |         |                |                                       |              |               |             |             |
| 7               | OUTROS DOC             | CUMENTOS (CCA  | , PROCURAÇÃO,  |            |         |                |                                       |              |               |             |             |
|                 |                        |                |                |            |         | 00200          |                                       |              |               |             |             |
|                 |                        |                |                |            |         | 00200          | Fe                                    | mar          |               |             |             |
|                 |                        |                |                |            |         |                |                                       |              |               |             |             |

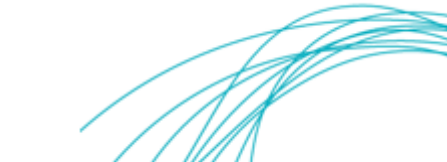

#### 2.3. Realizando o Upload dos documentos

Após o preenchimento dos campos, clique em Procurar para iniciar o upload dos documentos para envio ao GRU.

| Document e V                                     | erification                         |                                           |                                     |                                                  | -                  |                                    |                                                                           |                                        |                              |             |
|--------------------------------------------------|-------------------------------------|-------------------------------------------|-------------------------------------|--------------------------------------------------|--------------------|------------------------------------|---------------------------------------------------------------------------|----------------------------------------|------------------------------|-------------|
| Tipo Document                                    | o DI/DAS                            | ~                                         | Num. de Doc                         | 1717235540                                       | AWB                | 04531085983                        | HAWB 171283                                                               | Termo 1702                             | 88099                        | (C)onsultar |
| Shipment In<br>Tipo Document<br>Volumes<br>HAWB  | ormation<br>o DI/DAS<br>1<br>171283 |                                           | Documento<br>Peso<br>PCGs           | 1717235540<br>137.5<br>1                         |                    | Termo                              | 170288099                                                                 | AWB                                    | 04531085983                  |             |
| Representante<br>Transportador/<br>Consignatário | legal<br>Coletor                    | ANTONIO PER<br>BELTRANO TI<br>SICRANO IMP | EZ<br>RANSPORTES<br>PORTAÇÕES LTDA  |                                                  | e,<br>e,           |                                    | CPF do representante Legal<br>CNPJ do Transportador<br>CNPJ Consignatário | 083.883.83<br>00.010.011<br>59.109.102 | 8-38<br>/0001-01<br>/0018-18 |             |
| Lista de Doc                                     | umentos                             |                                           |                                     |                                                  |                    |                                    |                                                                           |                                        |                              |             |
| No                                               | Lista de Doc                        | umentos                                   |                                     | Uploaded Fil                                     | е                  | Status                             |                                                                           |                                        |                              |             |
| 1                                                | EXTRATO DA                          | DI E SUAS ADI                             | çõES *                              |                                                  |                    |                                    | Procurar                                                                  | Delete                                 |                              |             |
| 2                                                | PRINT DO MA<br>DESEMBARAÇ           | NTRA COM STA<br>ADO 🍍                     | TUS DE                              |                                                  |                    |                                    | ocurar                                                                    | Delete                                 |                              |             |
| 3                                                | CÓPIA DA VI<br>CARGA (FOR           | ORIGINAL DO<br>CONSIGNEE)                 | CONHECIMENTO D                      | Clique                                           | en                 | n cada                             | Procurar                                                                  | Delete                                 |                              |             |
| 4                                                | GUIA DE REC                         | OLHIMENTO (GA                             | RE/GNRE) OU GUI                     | , nw q                                           | ~                  | hotõoc                             | Procurar                                                                  | Delete                                 |                              |             |
| 5                                                | COMPROVAN<br>TRATAR DE G            | E DE PAGTO. D                             | O ICMS QUANDO                       | se uni u                                         | 05                 |                                    | Procurar                                                                  | Delete                                 |                              |             |
| 6                                                | NOTA FISCAL                         | DE ENTRADA C                              | U DOCUMENTO                         | para                                             | real               | izar o                             | Procurar                                                                  | Delete                                 |                              |             |
| 7                                                | OUTROS DOC<br>ETC.)                 | UMENTOS (CCA                              | , PROCURAÇÃO,                       | uploa                                            | d                  | do                                 | Procurar                                                                  | Delete                                 |                              |             |
|                                                  |                                     |                                           |                                     | docun                                            | nent               | о.                                 |                                                                           |                                        |                              |             |
| Declaro, s<br>informaçõ                          | ob pena da le<br>es aqui prest      | i e dos regula<br>adas, sujeitan          | mentos vigentes<br>do-me, inclusive | , que assumo total res<br>, em caso de infringêr | ponsab<br>icia, às | ilidade pela vei<br>sanções previs | acidade dos documentos en<br>tas na legislação em vigor.                  | viados digitalmen                      | te ao GRU Airport e          | das         |

Selecione em seu computador, o arquivo correspondente a cada um dos documentos que compõem o processo liberatório e dê dois cliques sobre ele para carregá-lo no sistema. <u>Obs.:</u> \* Documentos obrigatórios

| Feoritis Aves de Thabité Aves de Thabité Aves de Thabité Aves de Thabité Aves de Thabité  Aves de Thabité Aves de Thabité  Aves de Thabité  Aves de Tha                                                                                                    | Organizar 👻 Nova pa                                                                                                    | asta                                                                                                    |                                                                                           | 8≡ ▼ 🔳                                                                                              | 0                       |                                                                                             |                                                          |             |
|----------------------------------------------------------------------------------------------------|----------------------------------------------------------------------------------------------------|----------------------------------------------------------------------------------------------------|-------------------------------------------------------------------------------------------|----------------------------------------------------------------------------------------------------|-------------------------|---------------------------------------------------------------------------------------------|----------------------------------------------------------|-------------|
| A de de Trabalio Dournload Dournload Dournloa | 🔶 Favoritos                                                                                                    | Nome                                                                                                    | Data de modificaç                                                                         | . Tipo                                                                                              | Ti 🔺                    |                                                                                             |                                                          |             |
| Bonderster     Locais     Locais     Lo     | 🛄 Área de Trabalho                                                                                                    | TAWB ORIGINAL                                                                                                    | 28/11/2017 11:16                                                                          | Adobe Acrobat D                                                                                     | 085913                  | HAWB 171149                                                                                 | Termo 170287041                                          | (C)onsultar |
| I Lockis       I CA       204/2031567       Adoba Acoba DL         I Biblioteckis       I 02/20306       102/20306       Adoba Acoba DL         I Magen       CM       204/2031567       Adoba Acoba DL         I Magen       CM       204/20306       201/21/217111       Adoba Acoba DL         I Magen       CM       204/20306       201/21/217111       Adoba Acoba DL         I Magen       CM       201/20306       201/21/2171111       Adoba Acoba DL         I Magen       CM       201/20306       201/21/20171111       Adoba Acoba DL       CMP J do Transportador       00.019.0331/0001-94       59.104.422/0018-06       39.104.422/0018-06       39.104.422/0018-06       39.104.422/0018-06       39.104.422/0018-06       39.104.422/0018-06       39.104.422/0018-06       39.104.422/0018-06       39.104.422/0018-06       39.104.422/0018-06       39.104.422/0018-06       39.104.422/0018-06       39.104.422/0018-06       39.104.422/0018-06       39.104.422/0018-06       39.104.422/0018-06       39.104.422/0018-06       39.104.422/0018-06       39.104.422/0018-06       39.104.422/0018-06       39.104.422/0018-06       39.104.422/0018-06       39.104.422/0018-06       39.104.422/0018-06       39.104.422/0018-06       39.104.422/0018-06       39.104.422/0018-06       39.104.422/0018-06       39.104.422/0018-06       39.104.422/0018-06                                                                                                    | 🗼 Downloads                                                                                                    | D br 4001131655                                                                                                    | 09/11/2017 16:31                                                                          | Adobe Acrobat D                                                                                     |                         |                                                                                             |                                                          |             |
| Bibliotexa: Decompetive Re-Page (CMS Decompetive Re-Page (CMS Decompetive Re-Page (CMS Decompetities Decompetities Decompetitie | 强 Locais 🛛 🗉                                                                                                    | 🔁 CCA                                                                                                    | 29/04/2015 16:57                                                                          | Adobe Acrobat D                                                                                     | ermo                    | 170287041                                                                                   | AWB 045310                                               | 85913       |
| Bibliotexas       Imagendia       2409 2001       2409 2001       2409 2001         Imagendia       2409 2001       2409 2001       2409 2001       2409 2001         Imagendia       Imagendia       2200 20140       2011 102       Adobe Accelue Duit         Imagendia       Imagendia       22010 20140       2011 102       Adobe Accelue Duit         Imagendia       Imagendia       22010 20140       2011 102       Adobe Accelue Duit       00.019.032/0001-94         Imagendia       22010 20140       22010 20140       22010 20140       2011 102       Adobe Accelue Duit       00.019.0332/0001-94         Imagendia       Imagendia       22010 20140       22010 20140       2011 102       Adobe Accelue Duit       1000 0019.0332/0001-94         Imagendia       Imagendia       22010 20140       22010 20140       2010 20140       2010 20140         Imagendia       Imagendia       Imagendia       Imagendia       1000 0014       2010 20140         Imagendia       Imagendia       Imagendia       Imagendia       1000 0014       2010 20140         Imagendia       Imagendia       Imagendia       Imagendia       1000 0014       2010 2014         Imagendia       Imagendia       Imagendia       Imagendia       1000 0014                                                                                                    |                                                                                                    | Comprovante_Pagto_ICMS                                                                                                    | 31/03/2015 08:40                                                                          | Imagem JPEG                                                                                         |                         |                                                                                             |                                                          |             |
| Decumentes Decumentes | a Bibliotecas                                                                                                    | DANFE-000865192-000                                                                                                    | 27/11/2017 11:02                                                                          | Adobe Acrobat D                                                                                     | E                       |                                                                                             |                                                          |             |
| Imagen:       Imagen:                                                                                                    | Documentos                                                                                                    | DI Exemplo                                                                                                    | 24/03/2016 08:40                                                                          | Adobe Acrobat D                                                                                     |                         |                                                                                             |                                                          |             |
| Maidas Videos Videos Videos Gue Videos Gue  | 🔚 Imagens                                                                                                    | 🔁 di-declaracao-de-importacao-di-1470843                                                                                                    | 27/11 2017 11:02                                                                          | Adobe Acrobat D                                                                                     |                         | CRE do roprocontanto Local                                                                  | 092 922 709-70                                           |             |
| Videos       Gare       1776/2015 11:11       Imagem RFG       CMP1 do Transportador       00.019.033/0001-94         Computador       GRUDAI       1776/2015 11:01       Imagem RFG       CMP1 do Transportador       00.019.033/0001-94         Computador       GRUDAI       1776/2012 944       Adobe Acrobe Du       CMP1 do Transportador       59.104.422/0018-06         PROK/MATERNA       Rota Frical       27/02/2014 69.38       Imagem RFG       CMP1 do Transportador       59.104.422/0018-06         Videos       Adobe Acrobe Du       1716/2012 944       Adobe Acrobe Du       Imagem RFG       CMP1 do Transportador       59.104.422/0018-06         Videos       Adobe Acrobe Du       1716/2012 944       Adobe Acrobe Du       Imagem RFG       CMP1 do Transportador       59.104.422/0018-06         Videos       Adobe Acrobe Du       Imagem RFG       Procurar.       Dolates       Concelar         4       GUIA DE RECOLIMENTO (CARE/ORNE) OU GUIA DE       Imagem RFG       Procurar.       Dolates         5       COMPROVANTE DE PAGTO. DO ICMS QUANDO SE       Clique duas vezes sobre O Procurar.       Dolates         6       NOTA FISCAL DE ENTRADA OU DOCUMENTO       Cliquicu duas vezes sobre O Procurar.       Dolates         7       OUTROS DOCUMENTOS (CCA, PROCURAÇÃO, ETC.)       Ortico para selecicioná-lo.                                                                                                    | 👌 Músicas                                                                                                    | 🔛 Exoneração                                                                                                    | 23/10/2014 09:38                                                                          | Imagem JPEG                                                                                         |                         | cer do representante Legal                                                                  | 003.032.700-79                                           |             |
| CMP3 Consignatário S9.304.422/0038-06 VI/1/2017944 Adobe Acobet D VI/1/2017944 Adobe Acobet D VI/1/2017944 Adobe Acobet D VI/1/2017944 Adobe Acobet D VI/1/201794 S0.004 VI/1/201794 S0.004 VI/1/201794 S0.004 VI/1/201794 S0.004 VI/1/201794 S0.004 VI/1/201794 S0.004 VI/1/201794 S0.004 VI/1/201794 S0.004 VI/1/201794 S0.004 VI/1/201794 CNP3 Consignatário S9.304.422/0038-06 VI/1/20179 VI/1/201794 S0.004 VI/1/20179 VI/1/20179 VI/1/2017 VI/1/20179 VI/1/20179 VI/1/20179 VI/1/20179 VI/1/20179 VI/1/20179 VI/1/20179 VI/1/20179 VI/1/20179 VI/1/20179 VI/1/20179 VI/1/20179 VI/1/2017 VI/1/20179 VI/1/2017 VI/1/2017 VI/1/20179 VI/1/2017 VI/1/20179 VI/1/2017 VI/1/2017 VI | 😸 Vídeos                                                                                                    | 🔤 Gare                                                                                                    | 17/06/2015 11:31                                                                          | Imagem JPEG                                                                                         |                         | CNPJ do Transportador                                                                       | 00.019.031/0001-94                                       |             |
| Computer  Guida Del  Alti/2011957  Adobe Accheat  Advin 2010/2014 093  magem #PEG  OSIC:  Neme:  d-declaracao-de-importacao-de-i1/0843  Cancelar  Neme:  d-declaracao-de-importacao-de-i1/0843  Cancelar  Poocurar: Delete  Poocurar: Delete  Clique duas vezes sobre 0  Procurar: Delete  Clique duas vezes sobre 0  Procurar: Delete  Clique duas vezes sobre 0  Procurar: Delete  Delete Delete Delete D |                                                                                                    | ARE_ICMS                                                                                                    | 27/11/2017 09:14                                                                          | Adobe Acrobat D                                                                                     |                         | CNPJ Consignatário                                                                          | 59.104.422/0018-06                                       |             |
| BOOK/MATERIA     Nore, di-declaracao-de-importacao-di-147/843     Concelar     Norre: di-declaracao-de-importacao-di-147/843     Concelar     Norre: di-declaracao-de-importacao-di-147/843     Concelar     Norre: di-declaracao-de-importacao-di-147/843     Concelar     Norre: di-declaracao-de-importacao-di-147/843     Concelar     Procurar:     Delete     Procurar:     Delete     Procurar:     Delete     Clique duas vezes sobre o Procurar:     Delete     Clique duas vezes sobre o Procurar:     Delete     Clique duas vezes sobre o Procurar:     Delete     Clique duas vezes sobre o Procurar:     Delete     Delete     Clique duas vezes sobre o Procurar:     Delete     Delete     Delet     | Commission                                                                                                    |                                                                                                    |                                                                                           |                                                                                                    |                         |                                                                                             |                                                          |             |
| OS (C)     Neme: di-declaracao-de-importacao-di-1070843     Neme: di-declaracao-de-importacao-di-1070843     Neme: di-declaracao-de-importacao-di-1070843     Norme: di-declaracao-de-importacao-di-1070843     Norme: di-declaracao-de-importacao-di-1070843     Norme: di-declaracao-de-importacao-di-1070843     Norme: di-declaracao-de-importacao-di-1070843     Norme: di-declaracao-de-importacao-di-1070843     Norme: di-declaracao-de-importacao-di-1070843     Norme: di-declaracao-di-1070843     Norme: di-declaracao-di-107084     Norme: di-declaracao-di-1070843     Norme: di-declaracao-di-1070843     Norme: di-declaracao-di-1070843     Norme: di-declaracao-di-1070843     Norme: di-declaracao-di-1070843     Norme: di-declaracao-di-1070843     Norme: di-declaracao-di-1070843     Norme: di-declaracao-di-1070843          | - computador                                                                                                    | 🔁 GRUDAI                                                                                                    | 24/11/2017 19:57                                                                          | Adobe Acrobat D                                                                                     |                         |                                                                                             |                                                          |             |
| LIBERAÇÃO (EXONERAÇÃO) *     COMPROVANTO E DE PATOL DO LOS QUANDO SE     TRATAR DE CARE/CONE     NOTA FISCAL DE ENTRODA OU DOCUMENTO     CUUNALENTE *     OUTROS DOCUMENTOS (CCA, PROCURAÇÃO, ETC.)     Clique duas vezes sobre O Procura: Delate     arquivo para seleccioná-lo.     Procura: Delate     clique duas vezes sobre O Procura: Delate     clique duas vezes sobre O Procura:     Delate     clique duas vezes sobre O Procura:     delate     clique duas vezes sobre O Procura:     Delate     clique duas vezes sobre O Procura:     delate     clique duas vezes sobre O Procura:     delate     clique duas vezes     clique duas vezes     clique duas vezes     clique duas vezes     delate     clique duas vezes     clique duas     clique duas      | BOOK_MATERIAL<br>OS (C:)                                                                                                    | CRUDAI CRUDAI C | 24/11/2017 19:57<br>23/10/2014 09:38<br>Todos c<br>Abri                                   | Adobe Acrobat D<br>Imagem JPEG<br>os Arquivos (*.*)<br>ir 🔽 Cancela                                 | • itatus                | Procurar<br>Procurar<br>Procurar                                                            | Delete<br>Delete                                         | _           |
| S     COMPROVANTE DE PACTO. DO ICMS QUANDO SE<br>TATA DE CARRE/ONE     Procurar     Delates       6     NOTA FISCAL DE ENTRADA OU DOCUMENTO<br>EQUIVALENTE     Clique duas vezes sobre O Procurar     Delates       7     OUTROS DOCUMENTOS (CCA, PROCURAÇÃO, ETC.)     Clique duas vezes sobre O. Procurar     Delates       8     Declaras, sob pena da lal el dos regulamentos vigantes, que assumo total responsabilidade pela veracidade dos documentos enviados digitalmente ao GRU Airport e das<br>informações agui prestadas, suplatando-me, redisióre, em caso de infringência, às cancelo previstas na tegislação em vigor.<br>Declarro ainda, que a copia da via ariginal do conhecimento a áreo confere consignee), conforme preconta a Instrução Normativa da RFB nº 680 de<br>02/10/06 e uso alterações.                                                                                                    | BOOK_MATERIAI                                                                                                    | RotDAl     Nota_fiscal     ret_d-declaracao-de-importacao-di-1470843                                                                                                    | 24/11/2017 19:57<br>23/10/2014 09:38<br>Todos c<br>Abri                                   | Adobe Acrobat D<br>Imagem JPEG<br>os Arquivos (*.*)<br>ir 🔽 Cancela                                 | , <b>tatus</b>          | Procurar<br>Procurar<br>Procurar                                                            | Delete<br>Delete<br>Delete                               | _           |
| 6       NOTA FISCAL DE ENTRADA OU DOCUMENTO         7       OUTROS DOCUMENTOS (CCA, PROCURAÇÃO, ETC.)         Clique duas vezes sobre o procurar, balas         arquivo para seleccioná-lo.         Pocharo, sob pres da la la dos regulamentos vigentes, que assumo total responsabilidade pela veracidade dos documentos enviados digitalmente ao GRU Airport e das         Declaro, sob pres da la la dos regulamentos vigentes, que assumo total responsabilidade pela veracidade dos documentos enviados digitalmente ao GRU Airport e das         Declaro, sob pres da la la dos contecimento acade entringência, às sanções previstas an elegislação em vigor.         Declaro, sob pres da la la e dos contecimento acade exerce contere com o argina (frincenciagnee), conforme precontas a Instrução Normativa da RFB nº 680 de         02/10/06 e uso alterações.                                                                                                    | BOOK_MATERIAI                                                                                                    | RotpAl     Note, Fiscal     me     d-declaracao-de-importacao-di-1470843     A DE RECOLHIMENTO (GARE/GNRE) OU GU     RAção (EXONERAção) *                                                                                                    | 24/11/2017 19:57<br>23/10/2014 09:38<br>• Todos c<br>Abri<br>JIA DE                       | Adobe Acrobat D<br>Imagem JPEG<br>os Arquivos (*.*)<br>ir v Cancela                                 | , <b>tatus</b>          | Procurar<br>Procurar<br>Procurar<br>Procurar                                                | Delete<br>Delete<br>Delete<br>Delete                     |             |
| OUTROS DOCUMENTOS (CCA, PROCURAÇÃO, ETC.) <b>arquivo para selecioná-lo.</b> Procurar.     Detete      Declaro, sob pena da lei e dos regulamentos vigentes, que assumo total responsabilidade pela veracidade dos documentos enviados digitalmente ao GRU Airport e das informações aqui prestadas, sujeitando-me, inclusive, em caso de infringência, às sanções previstas na legislação em vigor. Declaro ainda, que a cópia da via original do conhecimento aéreo confere com o original (For consignee), conforme preconiza a Instrução Normativa da RFB nº 680 de 02/10/06 e uso alterações                                                                                                    | BOOK_MATERIAI<br>BOOK_MATERIAI<br>S CC:) V<br>Nom<br>4 LIBE<br>5 CCM                                                                                                    | RenDAI     Nota_Fiscal     "     Nota_Fiscal     "     "     Recoultimento (GARE/GNRE) OU GI     Recoultimento (GARE/GNRE) OU GI     Recoultimento (GARE/GNRE) OU GI     PROVANTE DE PAGTO. DO ICMS QUANDI     TAR DE GARE/ONE                                                                                                    | 24/11/2017 19:57<br>23/10/2014 09:38                                                      | Adobe Acrobat D<br>Imagem JPEG<br>as Arquivos (*.*)<br>ir 🔽 Cancela                                 | , * <mark>itatus</mark> | Procurar<br>Procurar<br>Procurar<br>Procurar<br>Procurar                                    | Delete<br>Delete<br>Delete<br>Delete<br>Delete           |             |
| Declaro, sob pena da lei e dos regulamentos vigentes, que assumo total responsabilidade pela veracidade dos documentos enviados digitalmente ao GRU Airport e das<br>Informações aqui prestadas, sujeitando-me, inclusive, em caso de infringência, às canções previstas na legislação em vigor.<br>Declaro ainda, que a cópia da vía original do conhecimento aéreo confere com o original (For consignee), conforme preconiza a Instrução Normativa da RFB nº 680 de<br>02/10/06 e usus alterações.                                                                                                    | BOOK_MATERIAI<br>BOOK_MATERIAI<br>S CC)<br>A<br>CUID<br>S<br>COM<br>COM<br>COM<br>COM<br>COM<br>COM<br>COM<br>COM<br>COM<br>COM                                                                                                    | Andra, Fiscal     Mota, Fiscal     Mota, Fiscal     m      A De RECOLHIMENTO (GARE/GNRE) OU GI     ARAÇÃO (EXONERAÇÃO) *      MPROVANTE DE PAGTO. DO ICMS QUANDO     TAR DE GARE/GNRE     AFISCAL DE ENTRADA OU DOCUMENTO     IVALENTE *                                                                                                    | 24/11/2017 19-57<br>23/10/2014 09-38<br>Todos c<br>Abri<br>UIA DE<br>D SE                 | Adobe Acrobat D<br>Imagern JPEG<br>as Arquivos (*.*)<br>ir v Cancela                                | , tatus                 | Procurar<br>Procurar<br>Procurar<br>Procurar<br>Procurar<br>S SOBRE O Procurar              | Delate<br>Delete<br>Delete<br>Delete<br>Delete<br>Delete |             |
| Declaro, sob pena da lei e dos regulamentos vigentes, que assumo total responsabilidade pela veracidade dos documentos enviados digitalmente ao GRU Airport e das<br>informações aqui perstadas, sujeltando-me, inclusive, en caso de infringência, às sanções previstas na legisfação em vigor.<br>Declaro ainda, que a cópia da via original do conhecimento aéreo confere com o original (For consignee), conforme preconiza a Instrução Normativa da RFB nº 680 de<br>02/10/06 e suos alterações.                                                                                                    | <ul> <li>Comparadof</li> <li>PEROK, MATERIAI</li> <li>OS (C)</li> <li>✓</li> <li>Verministration</li> <li>Verministration</li> <li>V</li></ul>                                                                                                    | A DE RECOLITIMENTO (GARE/GNRE) OU GC<br>REÇÃO (EXCNERAÇÃO) *     A DE RECOLITIMENTO (GARE/GNRE) OU GC<br>REÇÃO (EXCNERAÇÃO) *     TAR DE GARE/GNRE DO ICMS QUANDO<br>TAR DE GARE/CNRE<br>TAR DE GARE/CNRE<br>TAR DE GARE/CNRE<br>TROS DOCUMENTOS (CCA, PROCURAÇÃO,                                                                                                    | 2411/20171957<br>2370/2014 0938<br>• Todos c<br>Abri<br>UJA DE<br>D SE<br>ETC.) al        | Adobe Acrobat D<br>Imagen JPEG<br>os Arquivos (*.7)<br>ir  Cancela<br>Cancela<br>Cancela<br>Cancela | as veze                 | Procurar<br>Procurar<br>Procurar<br>Procurar<br>Procurar<br>s sobre o procurar<br>cioná-lo. | Deleta<br>Deleta<br>Deleta<br>Deleta<br>Deleta<br>Deleta |             |
|                                                                                                    | Computador     Social Alfredal     Social     Soci | A DE RECOLIJIMENTO (GARE/GNRE) OU GI<br>A DE RECOLIJIMENTO (GARE/GNRE) OU GI<br>RAÇÃO (EXONERAÇÃO) *<br>#ROVANTE DE PAGTO, DO ICMS QUANDI<br>TAR DE GARE/CNRE<br>TAR DE GARE/CNRE<br>TAR DE GARE/CNRE<br>TAR DE GARE/CNRE<br>TROS DOCUMENTOS (CCA, PROCURAÇÃO,                                                                                                    | 2411/20171957<br>2370/2014 09-38<br>• Todas c<br>Abri<br>UIA DE<br>D SE<br>Cl<br>ETC.) al | Adobe Acrobat D<br>Imagem JPEG<br>as Arquivos (*.*)<br>ir  Cancela<br>N<br>lique dua<br>rquivo pa   | as veze<br>ara sele     | Procurar<br>Procurar<br>Procurar<br>Procurar<br>Procurar<br>s sobre o Procurar<br>cioná-lo. | Delete<br>Delete<br>Delete<br>Delete<br>Delete<br>Delete |             |

Realizado o carregamento de todos os documentos, o cliente deverá concordar com o

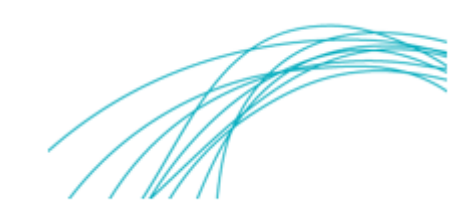

Termo de Responsabilidade e clicar em "Enviar Solicitação ao GRU" para concluir a solicitação de verificação documental.

| ipo Documento                                          | DI/DAS                                                        | $\checkmark$                                                                                                    | Num. de Doc                                                                  | 1717235540                                                                                | AWB 04531085983                                                                                                   | HAWB 171283                                                                                     | Termo 170                                          | 288099 🥄 (C)a                                               | onsultar |
|--------------------------------------------------------|---------------------------------------------------------------|----------------------------------------------------------------------------------------------------|------------------------------------------------------------------------------|-------------------------------------------------------------------------------------------|----------------------------------------------------------------------------------------------------|-------------------------------------------------------------------------------------------------|----------------------------------------------------|-------------------------------------------------------------|----------|
| Shipment Info<br>Tipo Documento<br>Yolumes<br>IAWB     | DI/DAS<br>1<br>171283                                         |                                                                                                    | Documento<br>Peso<br>PCGs                                                    | 1717235540<br>137.5<br>1                                                                  | Termo                                                                                                    | 170288099                                                                                       | AWB                                                | 04531085983                                                 |          |
| epresentante l<br>'ransportador/C<br>Consignatário     | egal<br>oletor                                                | ANTONIO PEI<br>BELTRANO T<br>SICRANO IM                                                                           | REZ<br>RANSPORTES<br>PORTAÇÕES LTDA                                          |                                                                                           | ]e.<br>]e.                                                                                                    | CPF do representante Legal<br>CNPJ do Transportador<br>CNPJ Consignatário                       | 083.883.83<br>00.010.011<br>59.109.102             | 88-38<br>1/0001-01<br>2/0018-18                             |          |
| Lista de Docu                                          | nentos                                                        |                                                                                                    |                                                                              |                                                                                           |                                                                                                    |                                                                                                 |                                                    |                                                             |          |
| Nº                                                     | Lista de Doc                                                  | umentos                                                                                                    |                                                                              |                                                                                           | Uploaded I                                                                                                    | ile                                                                                             | Status                                             |                                                             | _        |
|                                                        | EXTRATO DA                                                    | DI E SUAS AD                                                                                                    | IçõES *                                                                      | 20171128165                                                                               | 723844_di-declaracao-d                                                                                            | e-importacao-di-1470843.pdf                                                                     | InProgress                                         | Procurar                                                    | Delete   |
| 2                                                      | DESEMBARAG                                                    | ADO *                                                                                                    | ATUS DE                                                                      | :                                                                                         | 20171128165730238_Prir                                                                                            | it do Mantra.jpg                                                                                | InProgress                                         | Procurar                                                    | Delet    |
| 3                                                      | CÓPIA DA VI                                                   |                                                                                                    | CONHECIMENTO DE                                                              |                                                                                           | 20171128165747515_                                                                                                | Original 2.jpg                                                                                  | InProgress                                         | Procurar                                                    | Delet    |
| 4                                                      | GUIA DE REC                                                   | OLHIMENTO (G                                                                                                    | ARE/GNRE) OU GUIA                                                            | DE                                                                                        | 20171128165801946 G                                                                                               | ARE ICMS.pdf                                                                                    | InProgress                                         | Procurar                                                    | Delet    |
| 5                                                      | COMPROVAN                                                     | E DE PAGTO.                                                                                                    | DO ICMS QUANDO S                                                             | E 20171                                                                                   |                                                                                                    | ante_Pagto_ICMS.jpg                                                                             | InProgress                                         | Procurar                                                    | Delet    |
| 6                                                      | NOTA FISCAL                                                   | DE ENTRADA                                                                                                    | OU DOCUMENTO                                                                 | 2017                                                                                      | 71128165815867_DANFE                                                                                              | 000865192-000.pdf                                                                               | InProgress                                         | Procurar                                                    | Delet    |
| 7                                                      | OUTROS DOC                                                    | UMENTOS (CC                                                                                                    | A, PROCURAÇÃO, ET                                                            | c.) :                                                                                     | 20171128165830933_br                                                                                              | 4001131655.pdf                                                                                  | InProgress                                         | Procurar                                                    | Delet    |
| Declaro, so<br>informaçõe<br>Declaro ain<br>02/10/06 d | b pena da le<br>s aqui prest<br>da, que a có<br>e suas altera | <ul> <li>Habil</li> <li>i e dos regula</li> <li>adas, sujeitar</li> <li>pia da via orig</li> <li>ções.</li> </ul> | itar o check<br>mentos vigentes,<br>ndo-me, inclusive,<br>ginal do conhecime | box e clicar<br>que assumo totatre<br>em caso de infringe<br>ento aéreo confere<br>Enviar | em "Enviar So<br>sponsabilidade pela vo<br>ncia, às sanções previ<br>om o original (For con<br>Solicitação ao GRU | licitação ao GRU" p<br>racidade dos documentos env<br>signae), conforme preconiza a<br>cancelar | Oara CONCli<br>riados digitalmer<br>Instrução Norm | JİT Ə<br>nte ao GRU Airport e das<br>ativa da RFB nº 680 de |          |

O sistema emitirá uma mensagem na tela de que a solicitação foi concluída com sucesso e encaminhará e-mail ao cliente com os dados do processo, para o qual a solicitação de verificação foi realizada.

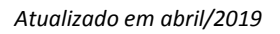

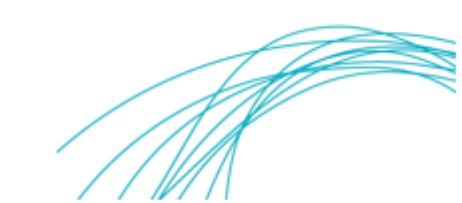

| GRU CMS - Windows Internet Explorer                                                                                           | ×     |
|----------------------------------------------------------------------------------------------------|-------|
| Bittp://12.31.52.599003/ECTCMSWEB/ac/makeWelcomePage?rs7jbfusEmport                                                           |       |
| Administrador Consulta Importação Atendimento ao Cliente Sair 🗖                                                               |       |
| e oocument verinteation search                                                                                                |       |
| Tipo Documento DI/DAS V de 1717010204 AWB04531085913 HAWB171149 Termo1270287041 (C)onsultar Atualizar Conta do Usuário<br>Doc |       |
|                                                                                                    |       |
| Success                                                                                                    |       |
|                                                                                                    |       |
|                                                                                                    |       |
| Solicitação concluída com sucesso.                                                                                            |       |
|                                                                                                    |       |
|                                                                                                    |       |
|                                                                                                    | 00% 👻 |

| ☑ 🔒 ད ↺ ↑ ♦ ፣                                                                                                    | e-Documents sent for Verification - Mensagem (HTML)                                                                                                    | ? 🗷 – 🗗 🗙              |
|----------------------------------------------------------------------------------------------------|----------------------------------------------------------------------------------------------------|------------------------|
| Auculou MENAGEM<br>Regonder Responder Encaminhar  Mais •<br>a Loo Eletrónico • Excluir Responder Encaminhar  Mais •<br>Excluir Responder Responder<br>Qui 07/12/2017 10.45<br>cmsadmin@gru.com.br | Image: Mover para: ?       Para o Gerente       Para o Gerente <t< td=""><td>Q<br/>Zoom<br/>Zoom</td></t<> | Q<br>Zoom<br>Zoom      |
| Para Antonio Perez; Maria Silva                                                                                                    | E-mail encaminhado ao cliente                                                                                                    |                        |
| EMAIL AUTOMÁTICO - FAVOR NÃO RESPONDI                                                                                                    | er apos a conclusão da solicitação.                                                                                                    |                        |
| Prezado (a) Senhor (a),                                                                                                    |                                                                                                    |                        |
| Informamos que os documentos da carga amparada pelo MAWE<br>analisados e concluída a verificação documental.                                                                                      | 8: 04502909406 , Tipo de Documento : DL/DAS , Documento Nº : 1717564528 nos foram encaminhados, pelo representante leg                                                                                                    | țal, para que sejam    |
| Colocamo-nos à disposição para mais informações, caso necessár<br>cac@gru.com.br.                                                                                                    | io, por meio da nossa Central de Atendimento aos Clientes de Carga – CAC, no Telefone (11) 2445-5000 ou no endereço eletrôn                                                                                                    | ico gruairport-cargas- |
| GRU Airport – Aeroporto Internacional de São Paulo                                                                                                    |                                                                                                    |                        |
|                                                                                                    |                                                                                                    |                        |
|                                                                                                    |                                                                                                    |                        |
|                                                                                                    |                                                                                                    |                        |
|                                                                                                    |                                                                                                    |                        |

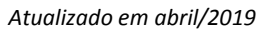

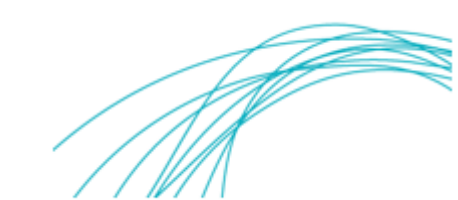

#### 3. Consultando o Status da Solicitação

O cliente poderá verificar o status da solicitação selecionando o módulo Lista e-Verificação Documental.

| (     )     (     )     (     )     (     )     )     (     )     )     (     )     )     (     )     )     (     )     )     (     )     )     (     )     )     (     )     )     (     )     )     (     )     )     (     )     )     (     )     )     (     )     )     (     )     )     (     )     )     (     )     )     (     )     )     (     )     )     (     )     )     (     )     )     (     )     )     (     )     )     (     )     )     (     )     )     (     )     )     (     )     )     (     )     )     (     )     )     (     )     )     (     )     )     (     )     )     (     )     )     (     )     )     (     )     )     (     )     )     (     )     )     (     )     )     (     )     )     (     )     )     (     )     )     (     )     )     (     )     )     (     )     )     (     )     )     (     )     )     (     )     )     (     )     )     (     )     )     (     )     )     (     )     )     (     )     )     (     )     )     (     )     )     (     )     )     (     )     )     (     )     )     (     )     )     (     )     )     (     )     )     (     )     )     (     )     )     (     )     )     (     )     )     (     )     )     (     )     )     (     )     )     (     )     )     (     )     )     (     )     )     (     )     )     (     )     )     (     )     )     (     )     )     (     )     )     (     )     )     (     )     )     (     )     )     (     )     )     (     )     )     (     )     )     (     )     )     (     )     )     (     )     )     (     )     )     (     )     )     (     )     )     (     )     )     (     )     )     (     )     )     (     )     )     (     )     )     (     )     )     (     )     )     (     )     )     (     )     )     (     )     )     (     )     )     (     )     )     (     )     )     (     )     )     (     )     )     (     )     )     (     )     )     (     )     )     (     )     )     (     )     )     (     )     )     (     )     (     )     )     (     )     )     (     )     )     (     ) |             |
|----------------------------------------------------------------------------------------------------|-------------|
| Autominizatudori contanta inportaguo exploração exertamizatudo de Calence Juni<br>Lista e-Verificação Documento<br>Tipo Documento<br>Tipo Documento                                                                                                    | (C)onsultar |
|                                                                                                    |             |
| Selecione as abas <i>Importação/Entrega/Lista e-Verificação</i><br>Documental para consultar o status da solicitação.                                                                                                    |             |
|                                                                                                    |             |
|                                                                                                    |             |

O cliente deverá selecionar o tipo de documento, preencher qualquer um dos campos e clicar em (C)onsultar para verificar o status da solicitação.

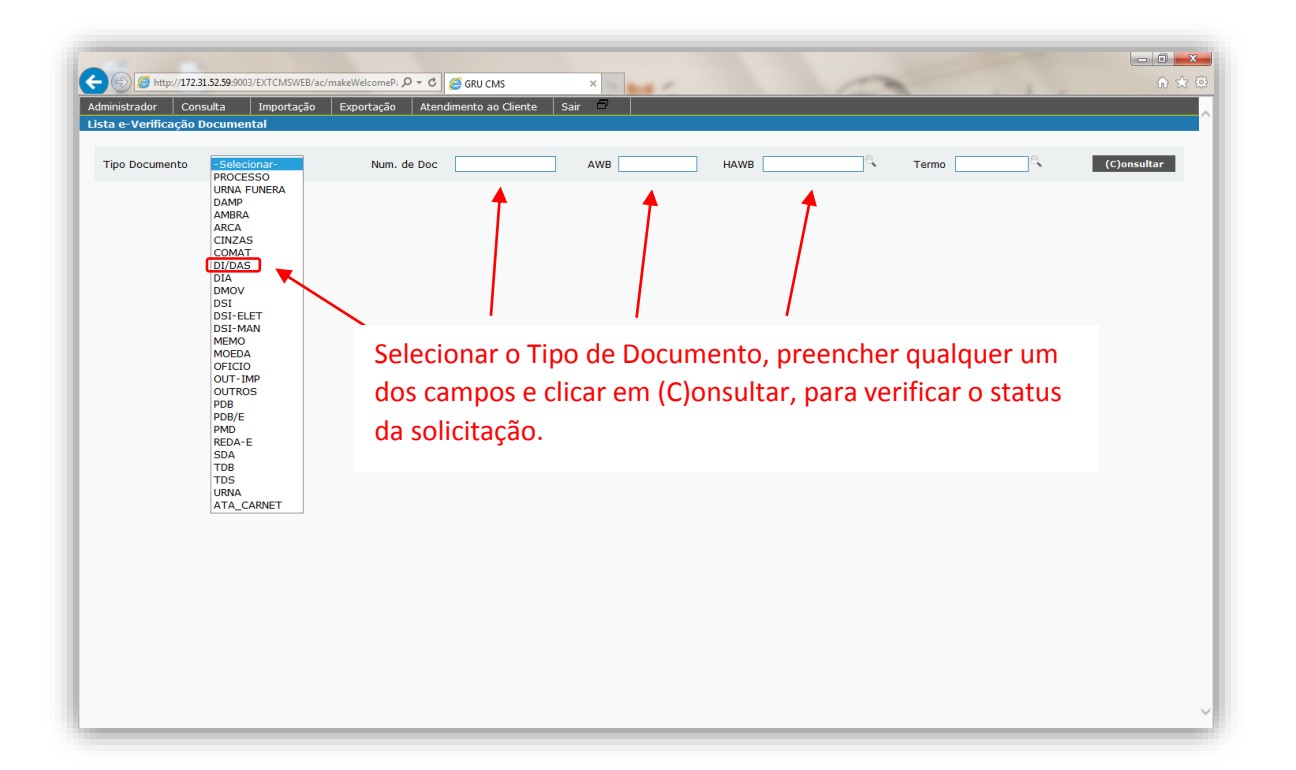

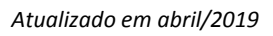

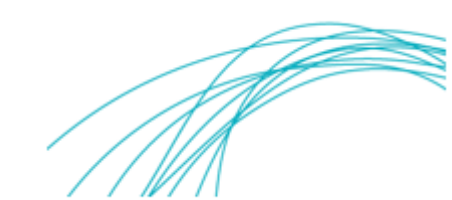

| E S Attp         | //172.31.52.59:90 | 003/EXTCMSWEB/a | ac/makeWelcomeP; | ク - さ 🏉 gru cms        | ×            |                                                 |          |                  | - <b>□ - ×</b> |
|------------------|-------------------|-----------------|------------------|------------------------|--------------|-------------------------------------------------|----------|------------------|----------------|
| Administrador    | Consulta          | Importação      | Exportação       | Atendimento ao Cliente | Sair 🗖       |                                                 |          |                  |                |
| Lista e-Verifica | ição Docume       | ental           |                  |                        |              |                                                 |          |                  |                |
| Tipo Docume      | nto DI/D/         | AS 🔽            | Num.             | de Doc 1717235540      | AWB          | НАШВ                                            | C Termo  | e,               | (C)onsultar    |
| Nº AWB           | н                 | IAWB            | Nº Termo         | Tipo Documento         | Nº Documento | Consignatário                                   | Status   | Data do Evento   | Ação           |
| 1 04531085       | 983 7             | 11283           | 170288099        | DI/DAS                 | 1717235540   | SICRANO IMPORTAÇÕES LTDA.<br>59.109.102/0018-18 | Aprovado | 07/12/2017 10:52 |                |
|                  |                   |                 |                  |                        | Status       | do Processo                                     |          |                  |                |

## 4. Corrigindo o HAWB da solicitação

Caso seja necessária a alteração do HAWB, devida a seleção incorreta dos dados no momento do registro da solicitação de Verificação Documental, o usuário deverá acessar o módulo de atualização de MAWB / HAWB do sistema CMS em *Importação/Entrega/e-document AWB HAWB Update* 

| dministrador | Consulta | Importação  | Exportação | Atendimento ao Cliente       | Sair 🗖 |  |
|--------------|----------|-------------|------------|------------------------------|--------|--|
|              |          | Agendamento | ۱.         |                              |        |  |
|              |          | Recebimento | •          |                              |        |  |
|              |          | Entrega     | ▶ e-1      | Verificação de Documentos    |        |  |
|              |          |             | Lis        | sta e-Verificação Documental |        |  |
|              |          |             | e-o        | document AWB HAWB Update     |        |  |

Em seguida, o usuário deverá selecionar o tipo de documento, o número da DI, a qual se deseja corrigir o HAWB e clicar no botão "**(C)onsultar"** 

| Administrador | Consulta    | Importação | Exportação | Atendimento ao Cliente | Sair | 8           |
|---------------|-------------|------------|------------|------------------------|------|-------------|
| Document S    | earch       |            |            |                        |      |             |
|               |             |            |            |                        |      |             |
| Tipo Docume   | ento DI/DAS |            | Document   | o 1813750442           | ×    | (C)onsultar |
|               |             |            |            | -                      |      |             |
|               |             |            |            |                        |      |             |
|               |             |            |            |                        |      |             |
|               |             |            |            |                        |      |             |
|               |             |            |            |                        |      |             |
|               |             |            |            |                        |      |             |

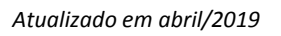

Na sequência, inserir o número correto do HAWB\* correspondente à DI e clicar no botão "Atualizar" para concluir.

| GRU CMS - Windo | ws Internet Explore | r provided by GR | U - Airport |                        |      |   | -           |             |      |     |     |  |
|-----------------|---------------------|------------------|-------------|------------------------|------|---|-------------|-------------|------|-----|-----|--|
| Administrador   | Consulta            | Importação       | Exportação  | Atendimento ao Cliente | Sair | 6 |             |             |      |     |     |  |
| e Document A    | VB/HAWB Up          | date             |             |                        | _    |   |             |             |      |     |     |  |
| Tipo Documer    | nto DI/DAS          | $\checkmark$     | Num. de D   | oc 1813750442          |      |   |             |             |      |     |     |  |
| Tipo Documer    | to DI/DAS           |                  | Document    | 1813750442             |      | [ | AWB         | 01644585122 | HAWB | 472 | 458 |  |
| New AWB         | 0164458             | 5122             | New HAW     | 472148                 |      |   | Atualizar C | ancelar     |      |     |     |  |
|                 |                     |                  |             |                        |      |   |             |             |      |     |     |  |
|                 |                     |                  |             |                        |      |   |             |             |      |     |     |  |

\* Esta funcionalidade deve ser utilizada somente para a correção do **HAWB** inserido incorretamente pelo usuário. <u>Não deve ser utilizada para qualquer outro tipo de correção.</u>

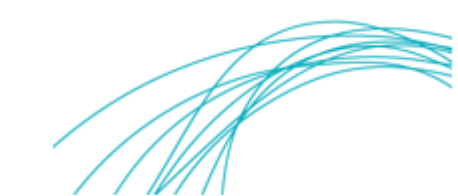

#### 5. Corrigindo o Número e/ou Tipo de Documento

Quando for necessária a correção do N° do documento ou do Tipo de Documento, o usuário deverá clicar no botão "**Ação**" para corrigi-lo.

| dministrador<br>ista e-Verifica | Consulta               | Importação<br>tal | Exportação | Carga Naciona | COURIER     | Atendimento ao Cliente           | Armażém                | Relatórios | Diversos  | Sair 1           |           |
|---------------------------------|------------------------|-------------------|------------|---------------|-------------|----------------------------------|------------------------|------------|-----------|------------------|-----------|
|                                 | iyao oocamen           |                   |            |               |             |                                  |                        |            |           |                  |           |
| Tipo Docume                     | nto <mark>-Sele</mark> | ionar- 🔽          | Nun        | n. de Doc     |             | AWB                              | HAWB                   |            | ୍         | Termo            | (C)onsult |
| Nº AWB                          | HAV                    | VB Nº Term        | o 🛛 Tipo D | ocumento      | Nº Document | to Consignatário                 |                        |            | Status    | Data do Evento   | Ação      |
| 1 00105780                      | 541                    | 1900374           | 82 DI/DAS  |               | 1902172338  | MERCEDES - BEN<br>59.104.273/001 | Z DO BRASIL LT<br>4-43 | TDA.       | Rejeitado | 05/04/2019 12:53 | 1         |
|                                 |                        |                   |            |               |             |                                  |                        |            |           |                  |           |

Em seguida, **SEM** clicar no botão "**(C)onsultar**", o usuário deverá seguir as seguintes etapas:

- Corrigir o número do documento (1<sup>ª</sup>) ou o Tipo de Documento (2<sup>ª</sup>);
- Habilitar o box do Termo de Responsabilidade (3ª) e;
- Clicar no botão "Enviar Solicitação ao GRU" (4ª) para reencaminhar o processo corrigido ao GRU.

**Observação Importante:** Não se deve clicar no botão "(C)onsultar" durante a realização dessas etapas (1ª a 4ª).

|                                                                                                    | ~                                                                                               | Num. de Doc 190217232                              | AWB                             | HAV                              | NB                   | م Te                               | mo                                | (C)onsultar      |
|----------------------------------------------------------------------------------------------------|-------------------------------------------------------------------------------------------------|----------------------------------------------------|---------------------------------|----------------------------------|----------------------|------------------------------------|-----------------------------------|------------------|
| Shipment Information                                                                                                    |                                                                                                 |                                                    |                                 |                                  |                      |                                    |                                   |                  |
| Tipo Documento UDI/DAS                                                                                                    | ≥ 2º                                                                                            | Peso 6.09                                          | .72339 19                       | Termo                            | 190037482            | AW                                 | 3 00                              | 105780541        |
| HAWB                                                                                                    |                                                                                                 | PCGs 1                                             |                                 |                                  |                      |                                    |                                   |                  |
| Representante legal                                                                                                    | RAIMUNDO MEDEIRI                                                                                | OS ARAUJO                                          | e,                              | CPF d                            | lo representante l   | egal 0                             | 01.016.563-00                     |                  |
| Transport ador/Colet or                                                                                                    | TRANSPORTES SUP                                                                                 | ERA                                                | e                               | CNPJ                             | do Transportador     | 0                                  | 0.019.031/0001-94                 |                  |
| Consignatário                                                                                                    | MERCEDES-BENZ D                                                                                 | O BRASIL LTDA.                                     | e,                              | CNPJ                             | Consignat ário       | 5                                  | 9.104.273/0014-43                 |                  |
| Lista de Documentos                                                                                                    |                                                                                                 |                                                    |                                 |                                  |                      |                                    |                                   |                  |
| Nº Nome                                                                                                    |                                                                                                 | Arquivo Carregado                                  | Status                          | Observações                      | Data do<br>Evento    |                                    |                                   |                  |
| 1 EXTRATO DA DI E S                                                                                                    | UAS ADIÇÕES 🍍                                                                                   | 20190405125309703_01_0                             | )I.pdf Rejeitado <sup>127</sup> | 7 - Nº da DI incorreto no<br>CMS | 05/04/2019<br>12:53  | Visualizar Arqu                    | Procurar Ex                       | ccluir Documento |
| 2 PRINT DO MANTRA<br>DESEMBARAÇADO                                                                                                    | COM STATUS DE                                                                                   | 20190405125345787_02_Pr                            | int.jpg Pendente                |                                  | 05/04/2019<br>12:53  | Visualizar Arqu                    | Procurar Ex                       | ccluir Documento |
|                                                                                                    | NAL DO<br>CARGA (FOR                                                                            | 20190405125352009_03_AV                            | NB.pdf Pendente                 |                                  | 05/04/2019<br>12:53  | Visualizar Arqu                    | Procurar Ex                       | ccluir Documento |
| COPIA DA VIA ORIG<br>3 CONHECIMENTO DE<br>CONSIGNEE) *                                                                                                    | Children (1 Ont                                                                                 |                                                    |                                 |                                  | 05/04/2019           |                                    | Procurar Ex                       | ccluir Documento |
| COPIA DA VIA ORIG<br>3 CONHECIMENTO DE<br>CONSIGNEE) *<br>4 GUIA DE RECOLHIMI<br>GUIA DE LIBERAÇÃO                                                                                         | INTO (GARE/GNRE) OU<br>(EXONERAÇÃO) *                                                           | 20190405125359588_04_GA                            | RE.pdf Pendente                 |                                  | 12:53                | Visualizar Arqu                    | vo                                |                  |
| COPIA DA VIA ORIG<br>3 CONHECIMENTO DE<br>CONSIGNEE) *<br>4 GUIA DE RECOLHIMI<br>GUIA DE LIBERAÇÃO<br>5 COMPROVANTE DE L<br>9 QUANDO SE TRATAI                                             | INTO (GARE/GNRE) OU<br>(EXONERAÇÃO) **<br>VAGTO, DO ICMS<br>L DE GARE/GNRE                      | 20190405125359588_04_G4                            | NRE.pdf Pendente                |                                  | 12:53                | Visualizar Arqu                    | Procurar                          | ccluir Documento |
| COPIA DA VIA ORIG<br>3 CONHECIMENTO DE<br>CONSIGNEE) *<br>4 GUIA DE RECOLHIMI<br>4 GUIA DE LIBERAÇÃO<br>5 COMPROVANTE DE LI<br>QUANDO SE TRATA<br>6 NOTA FISCAL DE EN<br>6 DOCUMENTO EQUIV | INTO (GARE/GNRE) OU<br>(EXONERAÇÃO) *<br>VAGTO, DO ICMS<br>≷ DE GARE/GNRE<br>TRADA OU<br>ALENTE | 20190405125359588_04_G4<br>20190405125406011_07_DA | NRE.pdf Pendente                |                                  | 05/04/2019<br>12: 53 | Visualizar Arqu<br>Visualizar Arqu | Procurar Es<br>Procurar Es<br>ivo | ccluir Documento |

O sistema informará que a operação foi concluída com sucesso e o usuário poderá verificar na *Lista e-Verificação Documental*, que o processo está corrigido e que foi reencaminhado ao GRU Airport para nova verificação documental.

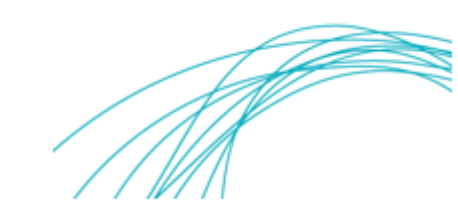

| GRU CMS - Interne  | t Explorer      |               |                   |          |                          |                            |             |          |          |                  | - • •       |
|--------------------|-----------------|---------------|-------------------|----------|--------------------------|----------------------------|-------------|----------|----------|------------------|-------------|
| Administrador (    | Consulta Import | ação Exportaç | ão Carga Nacional | COURIER  | Atendimento ao Cliente   | Amazém                     | Relatórios  | Diversos | Sair 🗇   |                  |             |
| Lista e-Verificaçã | io Documental   |               |                   |          |                          |                            |             |          |          |                  |             |
| Tipo Documento     | o -Selecionar-  | <b>V</b>      | Num. de Doc       |          | AWB                      | HAWB                       |             | e,       | Termo    | e,               | (C)onsultar |
| Nº AWB             | HAWB            | № Termo       | Tipo Documento    | Nº Docu  | mento Consigna           | tário                      |             |          | Status   | Data do Evento   | Ação        |
| 1 0010578054       | 11              | 190037482     | DI/DAS            | 19021723 | 339 MERCEDE<br>59.104.22 | 5-BENZ DO BR/<br>3/0014-43 | ASIL LT DA. |          | Pendente | 05/04/2019 13:19 |             |
|                    |                 |               |                   |          |                          |                            |             |          |          |                  |             |

### 6. Disposições Finais

O sistema emitirá mensagem de alerta ao usuário, quando houver:

• Carga com serviço em aberto;

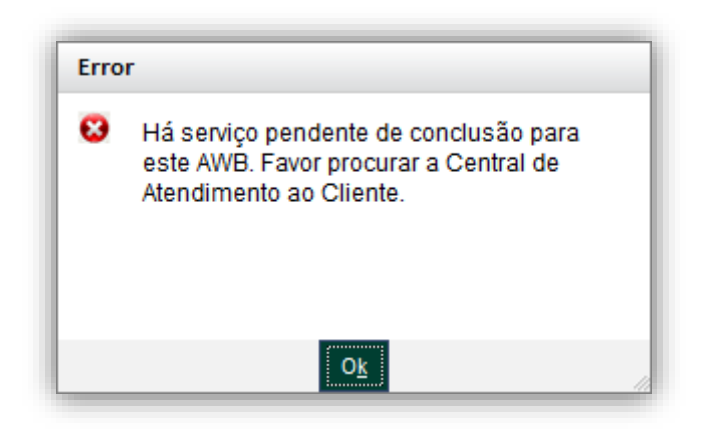

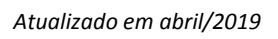

• Carga com bloqueio para entrega;

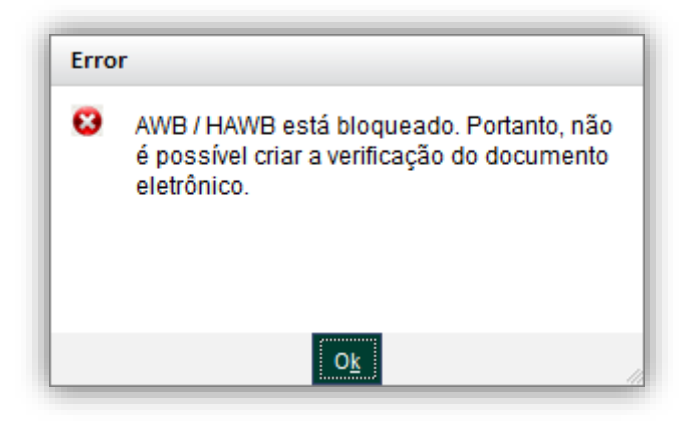

• Carga com dois ou mais termos ou recebida parcialmente;

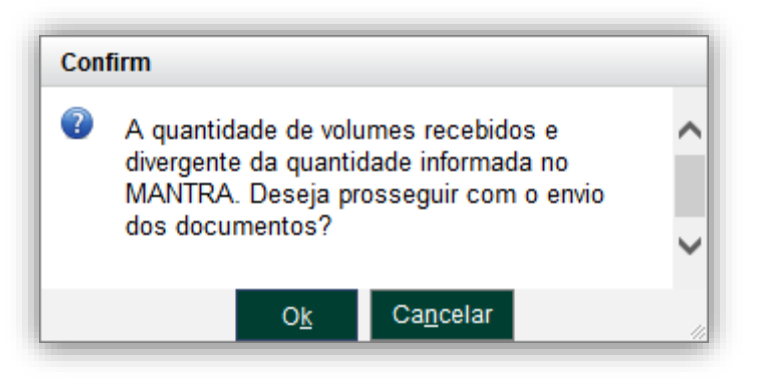

• Carga não recebida ou que não está registrada para determinado despachante;

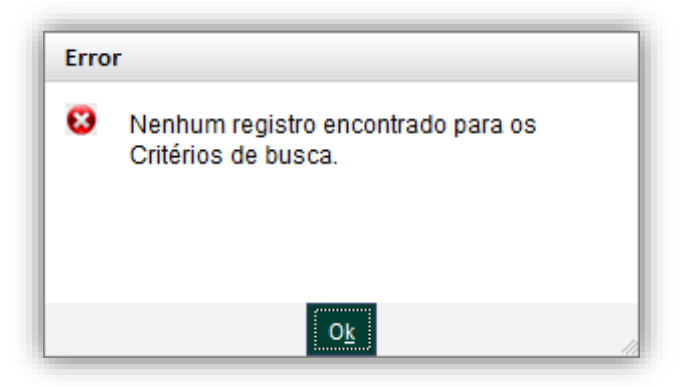

Ao realizar a solicitação de Verificação Documental para carga com mais de um termo, o cliente deverá carregar os documentos para apenas um dos termos. O sistema reconhecerá os demais termos automaticamente.

Caso seja identificada qualquer inconsistência no sistema, pedimos a gentileza de nos reportar por meio do e-mail: <u>gruairport-cargas-cac@gru.com.br</u> e/ou por telefone (11) 2445-5000.

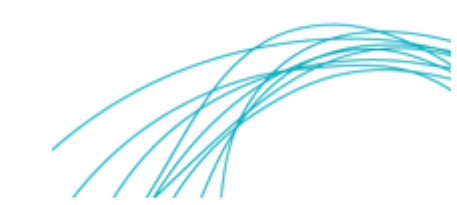